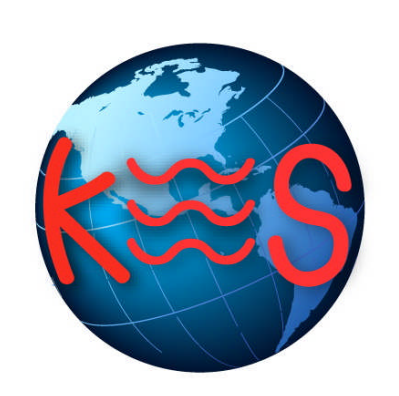

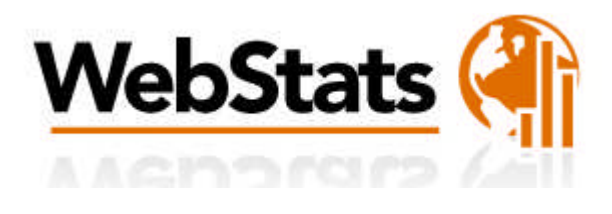

User Guide Version 3.0

## **Summary Contents**

| 1 | INT | RODUCTION         | 4 |
|---|-----|-------------------|---|
| 2 | REP | PORTS             | 5 |
| 2 | .1  | CREATING A REPORT | 5 |
| 2 | .2  | REPORT SETTINGS   | 6 |

# 1 Introduction

Web Stats is a web server log file analysis program. It produces usage statistics from the end user's website server logs (Activity Logs). Web Stats displays only the 12 recent and most available logs. This information details the traffic on the website and where it is coming from.

There are 2 options for User mode 1) Basic 2) Advanced.

| tures used by your domain name.                        |
|--------------------------------------------------------|
|                                                        |
|                                                        |
|                                                        |
| Your domain's statistics will be automatically updated |
|                                                        |
|                                                        |
|                                                        |

# 2 Reports

### 2.1 Creating a Report

- 1. Create a New Report
- 2. Select User Mode.
- 3. Select Basic or Advanced.
- 4. Click Create New Report.

The Basic User mode generates a report and displays the results via a URL (domain.com/stats).

| Web Stats                                                      |                                                        |  |
|----------------------------------------------------------------|--------------------------------------------------------|--|
| Here you can view a detailed report of server resources and ho | osting features used by your domain name.              |  |
|                                                                |                                                        |  |
|                                                                |                                                        |  |
| Web Stats Control Panel                                        |                                                        |  |
| Select mode                                                    | Your domain's statistics will be automatically updated |  |
| Select mode                                                    | Your domain's statistics will be automatically updated |  |

- 5. Displaying Web Stats
- 6. Click "Display Report."
- 7. A popup window will open, and display the most recent available logs.

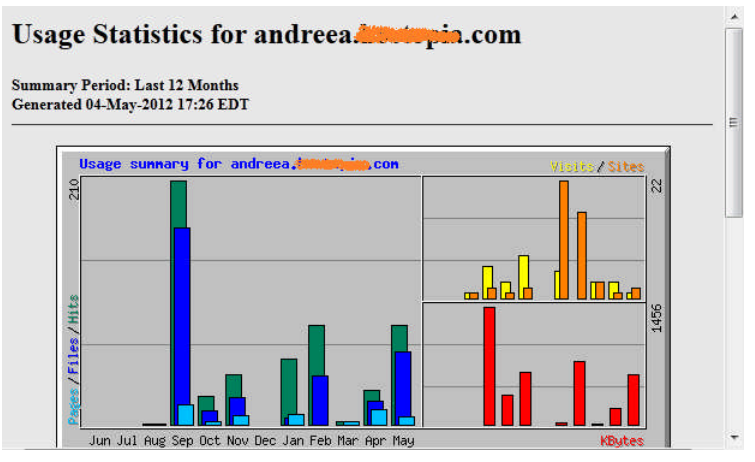

Advanced User mode allows Web Stats to be defined in more detail.

| eb Stats Control Panel |                        |                                   |              |                    |         |      |
|------------------------|------------------------|-----------------------------------|--------------|--------------------|---------|------|
| ielect mode            | Dier                   | lov roport                        | 4            | 1                  |         |      |
| Advanced               | Dis                    | rayrepon                          | Ignored      | d sites            |         |      |
| Apply                  | Crea                   | te report                         |              |                    |         |      |
|                        | V Usi                  | ng all available logs             |              |                    |         |      |
|                        | V Ov                   | erwrite old report                |              |                    |         |      |
|                        | Ser Ser                | parate logs                       |              |                    |         |      |
|                        | Languag                | 3                                 |              |                    |         |      |
|                        | English                |                                   | (enter d     | one site per line) |         |      |
|                        | Report se<br>Note: Sel | ttings<br>ect zerro(0) to disable | any section. |                    |         |      |
|                        | Entry                  | 10                                | •            | Top referrers      | 30      |      |
|                        | Exit                   | 10                                |              | All reffers        | no      |      |
|                        |                        |                                   |              |                    | 1 marsh | 1000 |
|                        | Agents                 | 15                                |              | URLs               | 30      |      |

### 2.2 Report Settings

| Entry         | Tracks the IP of the user on the first page viewed on the website.                                                       |
|---------------|----------------------------------------------------------------------------------------------------|
| Exit          | Tracks the IP of the user on the last record of what page a user has viewed.                                             |
| Agents        | Tracks the type of browser the user is viewing with.                                                                     |
| Countries     | Tracks the country of where the originating IP appears to be from.                                                       |
| Top Referrers | Tracks how the user has found the site. I.e. referring to direct URL. A page or search engine that referred to the site. |
| All Referrers | Tracks all methods of how the user has encountered the site.                                                             |
| Sites         | Tracks the hosts connecting to the server.                                                                               |
| URLs          | Tracks the most browsed URLs/addresses on the site                                                                       |

#### 2.2.1 How are Web Stats presented?

- The statistical results are presented in both columnar and graphical format.
- You can access the results once you have generated a report by going to the URL http://domain.com/stats.
- Yearly, monthly, daily and hourly usage statistics are presented, along with the ability to display usage by site, URL, referrer, user agent (browser) and country.

#### 2.2.2 How long are Web Stats kept for?

Web Stats keeps its statistics for 12 months. To keep statistics for a longer period of time, the end user has two options:

Rename the "stats" directory, which is located inside the "public" directory or move it to another location. Web Stats will create a new directory the next time it is run. When the new "stats" directory is created, it will only contain the statistics from the date it is created and the new reports will be generated from the available statistics.

Copy the contents of the "stats" directory to another location.

#### << DOCUMENT END >>